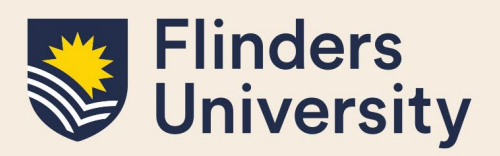

#### **OVERVIEW**

The Register of HDR Supervisors is a new module delivered to Inspire, the HDR candidature management system used at Flinders University.

This guide explains how a potential or current HDR Supervisor can use Register of HDR Supervisors module and answers some common questions.

### **APPLIES TO**

• Potential or current HDR Supervisors

### **REGISTER OF HDR SUPERVISORS**

The Register of HDR Supervisors allows potential or current HDR Supervisors to:

- register for the Register of HDR Supervisors or apply for an exemption online
- manage their compliance with the Register of HDR Supervisors
- track completion of the HDR Supervisor Development Program

### **COMMON QUESTIONS**

#### 1. How do I access the Register of HDR Supervisors?

You can log on to the system via the <u>Inspire</u> webpage. Please note that the Inspire chicklet is not automatically allocated to your Okta dashboard, however you can add it <u>manually</u>.

Once in the system, you will be presented with the following view. If you have multiple roles in Inspire, please ensure that you have selected the **Researcher** role from the drop-down menu next to your name.

| Flinders                                                                                               |                                                                                                    |                                                                                                    |      |               |            | Sign Out |
|----------------------------------------------------------------------------------------------------|----------------------------------------------------------------------------------------------------|----------------------------------------------------------------------------------------------------|------|---------------|------------|----------|
| W University                                                                                           |                                                                                                    |                                                                                                    |      | Current role: | Researcher | ×        |
| Welcome to Inspire                                                                                     | HDR Supervisor Development +                                                                                                    | Register of HDR Supervisors                                                                                                   |      |               |            |          |
| nspire is a candidature<br>complete the HDR Supe<br>compliance with the Re<br>Please contact us if you | management and skills developm<br>rvision Development Program, bo<br>gister of HDR Supervisors.<br>would like more information. | ent tool for HDR supervision. HDR supervisors can use Inspi<br>ok into development activities, self-record activities and mar | nage |               |            |          |
| Course Feedba                                                                                          | ck Forms                                                                                                    |                                                                                                    |      |               |            |          |
| ၊ြ You have no fee                                                                                     | dback forms pending                                                                                                    |                                                                                                    |      |               |            |          |
| Supervisor Reg                                                                                         | istration                                                                                                    |                                                                                                    |      |               |            |          |
| A Your supervisor                                                                                      | registration is not active or has e                                                                                             | xpired                                                                                                    |      |               |            |          |
| Due Date                                                                                               | Title                                                                                                    |                                                                                                    |      |               |            |          |
| 29-Apr-23                                                                                              | View your HDR Supervisor Registr                                                                                                | ation status                                                                                                    |      |               |            |          |
| Registration ar                                                                                        | d Exemption forms                                                                                                    |                                                                                                    |      |               |            |          |
| ம You have no Reg                                                                                      | istration and Exemption forms po                                                                                                | ending                                                                                                    |      |               |            |          |

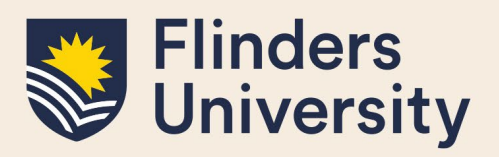

The Welcome to Inspire summary page provides an overview of your pending forms.

Navigate to the **Register of HDR Supervisors** tab to access the HDR Supervisor Registration page. This page shows your compliance with the Register of HDR Supervisors.

If you have never applied for registration for the Register of HDR Supervisors, the **Apply for Registration** button will be available on this page.

| Flinder                                                                          | rs                                                                                                    |                         |                                 |                                 |                                          |                                     | Sign Out               |  |
|----------------------------------------------------------------------------------|----------------------------------------------------------------------------------------------------|-------------------------|---------------------------------|---------------------------------|------------------------------------------|-------------------------------------|------------------------|--|
| Univer                                                                           | sity                                                                                                    |                         |                                 |                                 |                                          | Current role:                       | Researcher 🗸           |  |
| Welcome to In                                                                    | spire HDR Supe                                                                                                    | ervisor Development 🗸   | Register of HDR Superviso       | rs                              |                                          |                                     |                        |  |
|                                                                                  |                                                                                                    |                         |                                 | Registration status             |                                          |                                     |                        |  |
|                                                                                  |                                                                                                    |                         |                                 | Not Applied                     |                                          |                                     |                        |  |
| HDR Su                                                                           | HDR Supervisor Registration                                                                                                    |                         |                                 |                                 |                                          |                                     |                        |  |
| This page sho<br>Please note: a<br>requirements<br>To register to<br>HDR.Develop | This page shows an overview of your compliance for the Register of HDR Supervisors. To be eligible you need to meet each criterion in the table below as per the HDR Supervisor Policy, section 4.b.<br>Please note: as per section 4.c of the HDR Supervisor Policy, a supervisor cannot accept any new supervisory responsibilities if the eligibility criteria and/or continued compliance with the<br>requirements for registration are not met, except in the case of supervision changes during candidature (see Procedure 4 of the HDR Supervisor Procedures).<br>To register to be a HDR Supervisor, or apply for an exemption, click the blue button below. If you have any questions please contact the HDR Development Team to discuss:<br>HDR.Development@flinders.edu.au |                         |                                 |                                 |                                          |                                     |                        |  |
| Research<br>Active                                                               | Employment<br>Criteria                                                                                                    | Training                | Current Students<br>(Principal) | Current Students<br>(Associate) | Current Overtime Students<br>(Principal) | Completed Student<br>(Last 5 Years) | s                      |  |
|                                                                                  | ×                                                                                                    | ×                       | 0                               | 0                               | 0                                        | 0                                   | Open compliance record |  |
| Apply for Registration                                                           |                                                                                                    |                         |                                 |                                 |                                          |                                     |                        |  |
| Registration and                                                                 | Registration and Exemption forms                                                                                                    |                         |                                 |                                 |                                          |                                     |                        |  |
| Form Title                                                                       |                                                                                                    | Due Date                | \$ S                            | ubmitted Date                   |                                          | ♦ Status                            | ÷                      |  |
| C There are r                                                                    | no supervisor regis                                                                                                    | tration/exemption appli | cations                         |                                 |                                          |                                     |                        |  |

If you are already registered on the Register of HDR Supervisors, the Apply for Registration button will be replaced by the **Apply for Exemption** button.

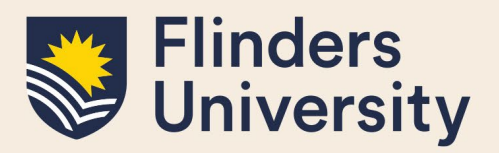

| Flinde                                                                                                    | rs                                                                                                    |                        |                                 |                                 |                                                                                                    |                                      | Sign Out               |  |
|----------------------------------------------------------------------------------------------------|----------------------------------------------------------------------------------------------------|------------------------|---------------------------------|---------------------------------|----------------------------------------------------------------------------------------------------|--------------------------------------|------------------------|--|
| 💓 Univer                                                                                                    | sity                                                                                                    |                        |                                 |                                 |                                                                                                    | Current role:                        | Researcher 🗸           |  |
| Welcome to In                                                                                                    | spire HDR Super                                                                                                    | visor Development 🗸    | Register of HDR Superviso       | ors                             |                                                                                                    |                                      |                        |  |
|                                                                                                    |                                                                                                    |                        |                                 | Registration status             | at                                                                                                    |                                      |                        |  |
|                                                                                                    |                                                                                                    |                        |                                 | Registered not compila          | in the second second seco |                                      |                        |  |
| HDR Su                                                                                                    | pervisor F                                                                                                    | Registration           | 1                               |                                 |                                                                                                    |                                      |                        |  |
| This page sho<br>Please note: a<br>requirements<br>To register to<br>HDR.Develop                                                                                                    | This page shows an overview of your compliance for the Register of HDR Supervisors. To be eligible you need to meet each criterion in the table below as per the HDR Supervisor Policy, section 4.b.<br>Please note: as per section 4.c of the HDR Supervisor Policy, a supervisor cannot accept any new supervisory responsibilities if the eligibility criteria and/or continued compliance with the<br>requirements for registration are not met, except in the case of supervision changes during candidature (see Procedure 4 of the HDR Supervisor Procedures).<br>To register to be a HDR Supervisor, or apply for an exemption, click the blue button below. If you have any questions please contact the HDR Development Team to discuss:<br>HDR.Development@flinders.edu.au |                        |                                 |                                 |                                                                                                    |                                      |                        |  |
|                                                                                                    |                                                                                                    |                        |                                 |                                 |                                                                                                    |                                      |                        |  |
| Research<br>Active                                                                                                    | Employment<br>Criteria                                                                                                    | Training               | Current Students<br>(Principal) | Current Students<br>(Associate) | Current Overtime Students<br>(Principal)                                                                                                    | Completed Students<br>(Last 5 Years) |                        |  |
|                                                                                                    | -                                                                                                    | ×                      | 5                               | 4                               | 0                                                                                                    | 10                                   | Open compliance record |  |
| Please apply below if you are eligible for an exemption against the criteria of the Register of HDR Supervisors as per section 4.b. of the HDR Supervisor Policy and section 6 of the HDR Supervisor Policy and section 6 of the HDR Supervisor |                                                                                                    |                        |                                 |                                 |                                                                                                    |                                      |                        |  |
| Registration and Exemption forms                                                                                                    |                                                                                                    |                        |                                 |                                 |                                                                                                    |                                      |                        |  |
| Form Title                                                                                                    | * D                                                                                                    | ue Date                | ÷ 5                             | Submitted Date                  |                                                                                                    | ♦ Status                             | \$                     |  |
| • There are r                                                                                                    | no supervisor registi                                                                                                    | ration/exemption appli | cations                         |                                 |                                                                                                    |                                      |                        |  |

#### 2. How do I apply for the Register of HDR Supervisors?

Log on to <u>Inspire</u> and navigate to the **Register of HDR Supervisors** tab. Click on the **Apply for Registration** button.

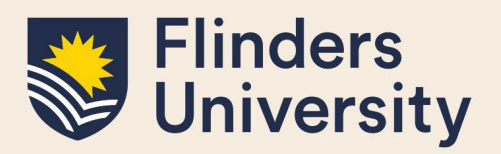

| Flinder                                                                             | 's<br>sity                                                                                                    |                         |                            |                     |                                          |                                      | Sign Out               |  |
|-------------------------------------------------------------------------------------|----------------------------------------------------------------------------------------------------|-------------------------|----------------------------|---------------------|------------------------------------------|--------------------------------------|------------------------|--|
| Welcome to Inc                                                                      | toire HDR Supr                                                                                                    | ervisor Development -   | Register of HDR Supervisor | к.                  |                                          | Current role: Re                     | searcher 👻             |  |
| welcome to In                                                                       | -pire HDK Supi                                                                                                    | ervisor beveropment v   | Register of HDR supervisor | Registration status |                                          |                                      |                        |  |
|                                                                                     |                                                                                                    |                         |                            | Not Applied         |                                          |                                      |                        |  |
| HDR Su                                                                              | HDR Supervisor Registration                                                                                                    |                         |                            |                     |                                          |                                      |                        |  |
| This page sho<br>Please note: a<br>requirements<br>To register to l<br>HDR.Developr | This page shows an overview of your compliance for the Register of HDR Supervisors. To be eligible you need to meet each criterion in the table below as per the HDR Supervisor Policy, section 4.b.<br>Please note: as per section 4.c of the HDR Supervisor Policy, a supervisor cannot accept any new supervisory responsibilities if the eligibility criteria and/or continued compliance with the<br>requirements for registration are not met, except in the case of supervision changes during candidature (see Procedure 4 of the HDR Supervisor Procedures).<br>To register to be a HDR Supervisor, or apply for an exemption, click the blue button below. If you have any questions please contact the HDR Development Team to discuss:<br>HDR.Development@flinders.edu.au |                         |                            |                     |                                          |                                      |                        |  |
| Active                                                                              | Employment<br>Criteria                                                                                                    | Training                | (Principal)                | (Associate)         | Current Overtime Students<br>(Principal) | Completed Students<br>(Last 5 Years) |                        |  |
| 4                                                                                   | ×                                                                                                    | ×                       | 0                          | 0                   | 0                                        | 0                                    | Open compliance record |  |
| Apply for Registration                                                              |                                                                                                    |                         |                            |                     |                                          |                                      |                        |  |
| Registration and Exemption forms                                                    |                                                                                                    |                         |                            |                     |                                          |                                      |                        |  |
| Form Title                                                                          | •                                                                                                    | Due Date                | ≑ Sι                       | ubmitted Date       |                                          | ♦ Status                             | ÷                      |  |
| O There are n                                                                       | o supervisor regis                                                                                                    | tration/exemption appli | cations                    |                     |                                          |                                      |                        |  |

A HDR Supervisor Registration Application form will open. Pathways

for becoming a HDR Supervisor:

- a) If your PhD award date is more than five years ago, please complete the following:
  - tick that you would like to be added to the Register of HDR Supervisors
  - tick that you have a PhD
  - insert the PhD award date

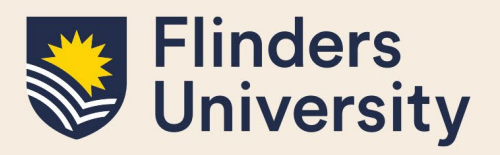

| HDR | Supervisor | Registration | Application (SR.R.R) |
|-----|------------|--------------|----------------------|
|-----|------------|--------------|----------------------|

Help

| Use this form to apply for the Register of HDR Supervisors. To be eligible you need to meet each criterion in section 4.b. as per the HDR Supervisor Policy and |
|----------------------------------------------------------------------------------------------------|
| section 6 of the HDR Supervisor Procedures.                                                                                                    |
| If you have any questions please contact the HDR Development Team to discuss: HDR.Development@flinders.edu.au.                                                  |

Forms submitted in previous stages during this workflow

#### **Researcher Details**

| Staff ID                                                      |  |
|---------------------------------------------------------------|--|
|                                                               |  |
|                                                               |  |
| Name                                                          |  |
|                                                               |  |
| College                                                       |  |
| Conege                                                        |  |
|                                                               |  |
| FAN                                                           |  |
|                                                               |  |
|                                                               |  |
| I would like to be added to the Register of HDR Supervisors * |  |
| 2 I have a PhD                                                |  |
| Date PhD awarded (eq 02 Aug 2020) *                           |  |
| 28 Jun 2023                                                   |  |
|                                                               |  |

- b) If your PhD award date is **less than five years** ago, you qualify for **Early Career Researcher** (ECR) status. Please complete the following:
  - tick that you would like to be added to the Register of HDR Supervisors
  - tick that you have a PhD
  - insert the PhD award date
  - tick the ECR status statement

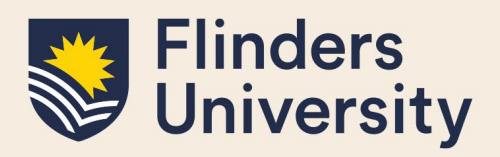

#### HDR Supervisor Registration Application (SSRA)

| Forms submitted in previous stages during this workflow                                                                                    |
|----------------------------------------------------------------------------------------------------|
| Researcher Details                                                                                                    |
| Staff ID                                                                                                    |
|                                                                                                    |
|                                                                                                    |
| Name                                                                                                    |
|                                                                                                    |
| College                                                                                                    |
|                                                                                                    |
| FAN                                                                                                    |
|                                                                                                    |
| I would like to be added to the Register of HDR Supervisors *                                                                              |
| I have a PhD                                                                                                    |
| Date PhD awarded (eg 02 Aug 2020) *<br>28 Jun 2023                                                                                         |
| <b>2</b> I am an Early Career Researcher (ECR)<br>5 years from PhD completion date, refer to section 6.c of the HDR Supervisor Procedures. |
| Supporting Documentation *                                                                                                    |
| Please upload your award of degree letter for the justification of your ECR status.                                                        |
| Quota used: 0.00MB out of 1000.00MB                                                                                                    |
| Choose a file to upload                                                                                                    |

**ECR status** gives a researcher a five year exemption from the PhD award date to override the research activity requirement, noting that if a researcher is research active according to the <u>HDR Supervisor</u> <u>Procedures</u>, s.6, that will prevail. If a researcher falls below the research active threshold within the five year exemption, the exemption will be activated until the end-date.

The second part of the form covers **exemptions other than** ECR (please refer to Question 3 for more details). If you do not wish to apply for an exemption, choose **No** option, move on to read the Declaration, sign the form and submit it.

Once the form has been submitted, you will receive a notification email.

You can view the progress of your application in the **Registration and Exemptions forms** section of the Register of HDR Supervisors page.

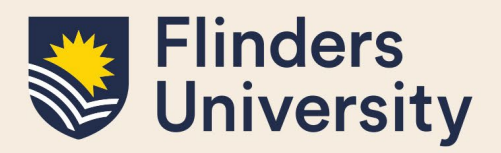

| <b>E</b> IInde                                                                                                    | rs                                                                                                    |                         |                           |                        |             |                | Sign Out               |  |
|----------------------------------------------------------------------------------------------------|----------------------------------------------------------------------------------------------------|-------------------------|---------------------------|------------------------|-------------|----------------|------------------------|--|
| 💓 Univer                                                                                                    | sity                                                                                                    |                         |                           |                        |             | Current role:  | Researcher 🗸           |  |
| Welcome to In                                                                                                    | spire HDR Supe                                                                                                    | rvisor Development 🗸    | Register of HDR Superviso | rs                     |             |                |                        |  |
|                                                                                                    |                                                                                                    |                         |                           | Registration status    |             |                |                        |  |
|                                                                                                    |                                                                                                    |                         |                           | Registered not complia | nt          |                |                        |  |
| HDR Su                                                                                                    | pervisor F                                                                                                    | Registration            | 1                         |                        |             |                |                        |  |
| This page sho<br>Please note: a<br>requirements<br>To register to<br>HDR.Develop                                                                                                    | This page shows an overview of your compliance for the Register of HDR Supervisors. To be eligible you need to meet each criterion in the table below as per the HDR Supervisor Policy, section 4.b.<br>Please note: as per section 4.c of the HDR Supervisor Policy, a supervisor cannot accept any new supervisory responsibilities if the eligibility criteria and/or continued compliance with the<br>requirements for registration are not met, except in the case of supervision changes during candidature (see Procedure 4 of the HDR Supervisor Procedures).<br>To register to be a HDR Supervisor, or apply for an exemption, click the blue button below. If you have any questions please contact the HDR Development Team to discuss:<br>HDR.Development@flinders.edu.au |                         |                           |                        |             |                |                        |  |
|                                                                                                    | - I                                                                                                    |                         |                           |                        |             |                |                        |  |
| Active                                                                                                    | Criteria                                                                                                    | Training                | (Principal)               | (Associate)            | (Principal) | (Last 5 Years) |                        |  |
| 1                                                                                                    | ×                                                                                                    | ×                       | 5                         | 4                      | 0           | 10             | Open compliance record |  |
| Please apply below if you are eligible for an exemption against the criteria of the Register of HDR Supervisors as per section 4.b. of the HDR Supervisor Policy and section 6 of the HDR Supervisor Procedures. Please suggest an anticipated end date for each exemption required. |                                                                                                    |                         |                           |                        |             |                |                        |  |
| Registration and Exemption forms                                                                                                    |                                                                                                    |                         |                           |                        |             |                |                        |  |
| Form Title                                                                                                    | * D                                                                                                    | )ue Date                | ÷S                        | Submitted Date         |             | ♦ Status       | ÷                      |  |
| • There are r                                                                                                    | no supervisor registi                                                                                                    | ration/exemption applic | ations                    |                        |             |                |                        |  |

# 3. I would like to apply for/continue to be a HDR Supervisor, but I do not meet all the criteria. Is this still possible?

Yes, under special circumstances you can still be included on the Register of HDR Supervisors, please refer to the <u>HDR Supervisor Policy</u>. In this case you will need to **apply for an exemption** and the exemption will need to be approved by the Dean of Graduate Research.

Pathways for applying for an exemption:

a) New HDR Supervisors (not yet included in the Register of HDR Supervisors) – you can apply for exemption as part of the **Apply for Registration** form

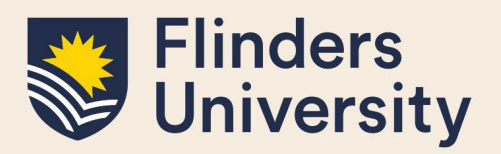

| Flinde                                                                           | rs                                                                                                    |                         |                                 |                                 |                                          |                                      | Sign Out               |  |
|----------------------------------------------------------------------------------|----------------------------------------------------------------------------------------------------|-------------------------|---------------------------------|---------------------------------|------------------------------------------|--------------------------------------|------------------------|--|
| Univer                                                                           | rsity                                                                                                    |                         |                                 |                                 |                                          | Current role: Re                     | searcher 🗸             |  |
| Welcome to Ir                                                                    | nspire HDR Supe                                                                                                    | ervisor Development +   | Register of HDR Supervisor      | rs                              |                                          |                                      |                        |  |
|                                                                                  |                                                                                                    |                         |                                 | Registration status             |                                          |                                      |                        |  |
|                                                                                  |                                                                                                    |                         |                                 | Not Applied                     |                                          |                                      |                        |  |
| HDR Su                                                                           | pervisor                                                                                                    | Registration            | l                               |                                 |                                          |                                      |                        |  |
| This page sho<br>Please note: a<br>requirements<br>To register to<br>HDR.Develop | This page shows an overview of your compliance for the Register of HDR Supervisors. To be eligible you need to meet each criterion in the table below as per the HDR Supervisor Policy, section 4.b.<br>Please note: as per section 4.c of the HDR Supervisor Policy, a supervisor cannot accept any new supervisory responsibilities if the eligibility criteria and/or continued compliance with the<br>requirements for registration are not met, except in the case of supervision changes during candidature (see Procedure 4 of the HDR Supervisor Procedures).<br>To register to be a HDR Supervisor, or apply for an exemption, click the blue button below. If you have any questions please contact the HDR Development Team to discuss:<br>HDR.Development@flinders.edu.au |                         |                                 |                                 |                                          |                                      |                        |  |
| Research<br>Active                                                               | Employment<br>Criteria                                                                                                    | Training                | Current Students<br>(Principal) | Current Students<br>(Associate) | Current Overtime Students<br>(Principal) | Completed Students<br>(Last 5 Years) |                        |  |
| ×                                                                                | ×                                                                                                    | ×                       | 0                               | 0                               | 0                                        | 0                                    | Open compliance record |  |
| Apply for Registration                                                           |                                                                                                    |                         |                                 |                                 |                                          |                                      |                        |  |
| Registration and Exemption forms                                                 |                                                                                                    |                         |                                 |                                 |                                          |                                      |                        |  |
| Form Title                                                                       |                                                                                                    | Due Date                | ≑ S                             | ubmitted Date                   |                                          | ♦ Status                             | ÷                      |  |
| G There are                                                                      | no supervisor regis                                                                                                    | tration/exemption appli | cations                         |                                 |                                          |                                      |                        |  |

Open the **Apply for Registration** form and complete the Researcher Details section (please refer to Question 2 for more details).

Move on to the **Exemptions** section, tick the relevant option for your exemption(s), provide a justification and attach any supporting documentation

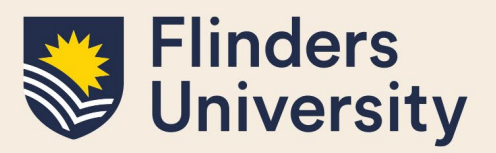

#### HDR Supervisor Registration Application (SRAE)

History: Latest

#### Exemptions

e a file to upload...

Please apply below if you are eligible for an exemption against the criteria of the Register of HDR Supervisors as per section 4.b. of the HDR Supervisor Policy and section 6 of the HDR Supervisor Procedures. Please suggest an anticipated end date for each exemption required.

| Are you applying for any   | exemption(s)?                                           |
|----------------------------|---------------------------------------------------------|
| ● Yes ○ No                 |                                                         |
|                            |                                                         |
| 🗆 Research Activity        |                                                         |
|                            |                                                         |
| 🗆 Employment Criteria      |                                                         |
|                            |                                                         |
| Overtime Students          |                                                         |
|                            |                                                         |
| Justification (required fo | r each exemption) *                                     |
|                            |                                                         |
|                            |                                                         |
|                            |                                                         |
|                            |                                                         |
| Supporting Documentat      | ion                                                     |
| Please upload any releva   | int evidence for the justification of your exemption(s) |
| Quota used: 0.00MB out of  | 1000.00MB                                               |

Once the form has been completed, read the Declaration, sign the form and submit it

b) Current HDR Supervisors (already included in the Register of HDR Supervisors) – you can apply for an exemption by using the **Apply for Exemption** form.

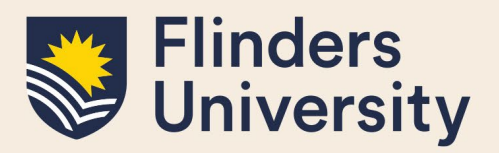

| Flinde                                                                                                    | rs                                                                                                    |                       |                                 |                                 |                                          |                                      | Sign Out               |  |
|----------------------------------------------------------------------------------------------------|----------------------------------------------------------------------------------------------------|-----------------------|---------------------------------|---------------------------------|------------------------------------------|--------------------------------------|------------------------|--|
| W Univer                                                                                                    | sity                                                                                                    |                       |                                 |                                 |                                          | Current role:                        | Researcher 🗸           |  |
| Welcome to In                                                                                                    | ispire HDR Super                                                                                                    | visor Development 🗸   | Register of HDR Superviso       | prs                             |                                          |                                      |                        |  |
|                                                                                                    |                                                                                                    |                       |                                 | Registration status             | ot                                       |                                      |                        |  |
|                                                                                                    |                                                                                                    |                       |                                 | Registered not complia          | in.                                      |                                      |                        |  |
| HDR SU                                                                                                    | pervisor F                                                                                                    | Registration          | 1                               |                                 |                                          |                                      |                        |  |
| This page sho<br>Please note: a<br>requirements<br>To register to<br>HDR.Develop                                                                                                    | This page shows an overview of your compliance for the Register of HDR Supervisors. To be eligible you need to meet each criterion in the table below as per the HDR Supervisor Policy, section 4.b.<br>Please note: as per section 4.c of the HDR Supervisor Policy, a supervisor cannot accept any new supervisory responsibilities if the eligibility criteria and/or continued compliance with the<br>requirements for registration are not met, except in the case of supervision changes during candidature (see Procedure 4 of the HDR Supervisor Procedures).<br>To register to be a HDR Supervisor, or apply for an exemption, click the blue button below. If you have any questions please contact the HDR Development Team to discuss:<br>HDR.Development@flinders.edu.au |                       |                                 |                                 |                                          |                                      |                        |  |
| Research<br>Active                                                                                                    | Employment<br>Criteria                                                                                                    | Training              | Current Students<br>(Principal) | Current Students<br>(Associate) | Current Overtime Students<br>(Principal) | Completed Students<br>(Last 5 Years) |                        |  |
|                                                                                                    | •                                                                                                    | ×                     | 5                               | 4                               | 0                                        | 10                                   | Open compliance record |  |
| Please apply below if you are eligible for an exemption against the criteria of the Register of HDR Supervisors as per section 4.b. of the HDR Supervisor Policy and section 6 of the HDR Supervisor Procedures. Please suggest an anticipated end date for each exemption required. |                                                                                                    |                       |                                 |                                 |                                          |                                      |                        |  |
| Registration and Exemption forms                                                                                                    |                                                                                                    |                       |                                 |                                 |                                          |                                      |                        |  |
| Form Title                                                                                                    | * D                                                                                                    | ue Date               | \$ 5                            | Submitted Date                  |                                          | ♦ Status                             | \$                     |  |
| • There are                                                                                                    | no supervisor registr                                                                                                    | ation/exemption appli | cations                         |                                 |                                          |                                      |                        |  |

Open the **Apply for Exemption** form, tick the relevant option for your exemption(s), provide a justification and attach any supporting documentation.

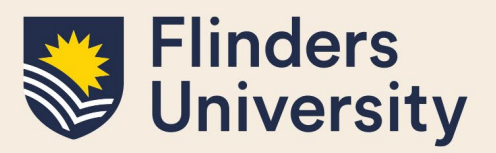

#### HDR Supervisor Registration Application [38.8]

History: Latest

#### Exemptions

Please apply below if you are eligible for an exemption against the criteria of the Register of HDR Supervisors as per section 4.b. of the HDR Supervisor Policy and section 6 of the HDR Supervisor Procedures. Please suggest an anticipated end date for each exemption required.

| Are you applying for any exemption(s)?                                         |
|--------------------------------------------------------------------------------|
| ● Yes ○ No                                                                     |
|                                                                                |
| Research Activity                                                              |
| 🗆 Employment Criteria                                                          |
| Overtime Students                                                              |
|                                                                                |
| Justification (required for each exemption) *                                  |
|                                                                                |
|                                                                                |
|                                                                                |
|                                                                                |
| Supporting Documentation                                                       |
| Please upload any relevant evidence for the justification of your exemption(s) |
| Quota used: 0.00MB out of 1000.00MB                                            |
| Choose a file to upload                                                        |

Once the form has been completed, read the Declaration, sign the form and submit it.

#### 4. How do I know if my registration or exemption for HDR Supervisor has been approved?

You will be notified about the outcome of your registration or exemption for the Register of HDR Supervisors via email.

The status of your application will also be updated on the **Registration and Exemption Forms** section of the **HDR Supervisor Registration** page.

Application outcomes:

- Application approved your application has been approved, no further action is required
- Application rejected your application does not meet the criteria at this point of time, you can re-apply if your circumstances change
- More information required your application is missing some information, provide further information, as per the email notification

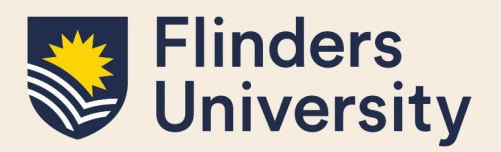

| Flinders<br>University                                                                                                    |                        |                      |                                 |                                 |                                          |                                      | Sign Out               |  |  |
|----------------------------------------------------------------------------------------------------|------------------------|----------------------|---------------------------------|---------------------------------|------------------------------------------|--------------------------------------|------------------------|--|--|
|                                                                                                    |                        |                      |                                 |                                 |                                          | Current role:                        | Researcher 🗸           |  |  |
| Welcome to In                                                                                                    | spire HDR Supe         | rvisor Development 🗸 | Register of HDR Superviso       | prs                             |                                          |                                      |                        |  |  |
| Registration status                                                                                                    |                        |                      |                                 |                                 |                                          |                                      |                        |  |  |
|                                                                                                    |                        |                      |                                 | Registered not complia          | nt                                       |                                      |                        |  |  |
| HDR Su                                                                                                    | pervisor l             | Registration         |                                 |                                 |                                          |                                      |                        |  |  |
| This page shows an overview of your compliance for the Register of HDR Supervisors. To be eligible you need to meet each criterion in the table below as per the HDR Supervisor Policy, section 4.b.<br>Please note: as per section 4.c of the HDR Supervisor Policy, a supervisor cannot accept any new supervisory responsibilities if the eligibility criteria and/or continued compliance with the<br>requirements for registration are not met, except in the case of supervision changes during candidature (see Procedure 4 of the HDR Supervisor Procedures).<br>To register to be a HDR Supervisor, or apply for an exemption, click the blue button below. If you have any questions please contact the HDR Development Team to discuss:<br>HDR.Development@flinders.edu.au |                        |                      |                                 |                                 |                                          |                                      |                        |  |  |
| _                                                                                                    |                        |                      |                                 |                                 |                                          |                                      |                        |  |  |
| Research<br>Active                                                                                                    | Employment<br>Criteria | Training             | Current Students<br>(Principal) | Current Students<br>(Associate) | Current Overtime Students<br>(Principal) | Completed Students<br>(Last 5 Years) |                        |  |  |
| 1                                                                                                    | ×                      | ×                    | 5                               | 4                               | 0                                        | 10                                   | Open compliance record |  |  |
| Please apply below if you are eligible for an exemption against the criteria of the Register of HDR Supervisors as per section 4.b. of the HDR Supervisor Policy and section 6 of the HDR Supervisor Procedures. Please suggest an anticipated end date for each exemption required.                                                                                                    |                        |                      |                                 |                                 |                                          |                                      |                        |  |  |
| Registration and                                                                                                    | Exemption forms        |                      |                                 |                                 |                                          |                                      |                        |  |  |
| Form Title                                                                                                    | * C                    | Due Date             | \$ S                            | Submitted Date                  |                                          | ♦ Status                             | ÷                      |  |  |
| There are no supervisor registration/exemption applications                                                                                                    |                        |                      |                                 |                                 |                                          |                                      |                        |  |  |

#### 5. How can I access my compliance record?

Log on to Inspire and navigate to the Register of HDR Supervisors tab. You can see the overview of your compliance record in the table presented on that page. To view the detailed record of your compliance, click on the **Open compliance record** link

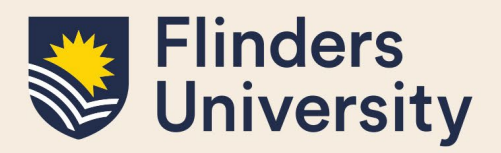

| University                                                                                                    |                                                                                                    |                                                                                                    |                                                                                                    |                                                                                                    |                                                                                                    | Current role: Researcher                                                                                      |                                           |  |
|----------------------------------------------------------------------------------------------------|----------------------------------------------------------------------------------------------------|----------------------------------------------------------------------------------------------------|----------------------------------------------------------------------------------------------------|----------------------------------------------------------------------------------------------------|----------------------------------------------------------------------------------------------------|----------------------------------------------------------------------------------------------------|-------------------------------------------|--|
| Welcome to Ir                                                                                                    | nspire HDR Superv                                                                                                    | isor Development 🗸                                                                                     | Register of HDR Superviso                                                                                            | rs                                                                                                    |                                                                                                    |                                                                                                    |                                           |  |
|                                                                                                    |                                                                                                    |                                                                                                    |                                                                                                    | Registration status                                                                                            |                                                                                                    |                                                                                                    |                                           |  |
| DR Su                                                                                                    | pervisor R                                                                                                    | egistratior                                                                                            | า                                                                                                    |                                                                                                    |                                                                                                    |                                                                                                    |                                           |  |
| nis page sho<br>ease note: a<br>quirements<br>p register to<br>DR.Develop                                                                                                    | ows an overview of yo<br>as per section 4.c of ti<br>s for registration are r<br>b be a HDR Supervisor<br>ment@flinders.edu.a | ur compliance for the<br>ne HDR Supervisor Po<br>not met, except in the<br>, or apply for an exer<br>u | e Register of HDR Supervi<br>olicy, a supervisor cannot<br>e case of supervision chan<br>nption, click the blue butt | sors. To be eligible you n<br>accept any new supervis<br>ges during candidature (<br>on below. If you have any | eed to meet each criterion in the table<br>ory responsibilities if the eligibility crite<br>see Procedure 4 of the HDR Superviso<br>r questions please contact the HDR De | e below as per the HDR Super<br>eria and/or continued compli<br>r Procedures).<br>evelopment Team to discuss: | visor Policy, section 4.<br>ance with the |  |
| Research<br>Active                                                                                                    | Employment<br>Criteria                                                                                                    | Training                                                                                               | Current Students                                                                                                    | Current Students                                                                                               | Current Overtime Students                                                                                                    | Completed Students                                                                                            |                                           |  |
|                                                                                                    |                                                                                                    |                                                                                                    | (Principal)                                                                                                    | (Associate)                                                                                                    | (Principal)                                                                                                    | (Last 5 Years)                                                                                                |                                           |  |
| Jperv                                                                                                    | visor Comp<br>d shows the comp<br>ource data system                                                                           | ×<br>Diance Re<br>liance against each<br>ns and should be                                              | ch criterion for the Rechecked and updated                                                                           | essociate)<br>0<br>gister of HDR Superv<br>I if necessary as direc                                             | o<br>visors, as per the HDR Superviso<br>cted below.                                                                                                    | (Last 5 Years)<br>0<br>History: Lat                                                                           | Open compliance rec<br>est<br>se elements |  |
| wperv<br>This record<br>This record<br>This record<br>This record                                                                                                    | visor Comp<br>d shows the comp<br>ource data system<br>her Details                                                            | ×<br>Diance Re<br>liance against eac<br>is and should be                                               | (Frincipal)<br>0<br>ecord (Supervisor Compilan<br>ch criterion for the Re<br>checked and updated                     | es)<br>gister of HDR Superv<br>I if necessary as direct                                                        | (rnncipal)<br>0<br>risors, as per the HDR Superviso<br>tted below.                                                                                                    | (Last 5 Years)<br>0<br>History: Lat                                                                           | Open compliance rec                       |  |
| his record<br>re from si<br>search<br>ff ID                                                                                                    | visor Comp<br>d shows the comp<br>ource data system<br>her Details                                                            | ×<br>Diance Re<br>liance against eac<br>ns and should be                                               | c<br>c<br>cord<br>(Supervisor Compilian<br>th criterion for the Re<br>checked and updated                            | (rssociate)<br>0<br>gister of HDR Superv<br>l if necessary as direc                                            | (rnncpai)<br>0<br>risors, as per the HDR Superviso<br>tted below.                                                                                                    | (Last 5 Years)<br>0<br>History: Lat                                                                           | Open compliance rec                       |  |
| withis record<br>inis record<br>ire from si<br>esearch<br>iff ID<br>me                                                                                                    | visor Comp<br>d shows the comp<br>ource data system<br>her Details                                                            | ×<br>Diance against each<br>as and should be                                                           | ecord (Supervisor Compilian<br>ch criterion for the Re<br>checked and updated                                        | gister of HDR Superv                                                                                           | o<br>risors, as per the HDR Superviso<br>cted below.                                                                                                    | (Last 5 Years)<br>0<br>History: Lat                                                                           | Open compliance rec                       |  |
| withis record<br>interform surver from surver<br>interform surver from surver<br>interform surver from surver surver | visor Comp<br>d shows the comp<br>ource data system<br>her Details                                                            | ×<br>bliance against each<br>as and should be                                                          | ecord (Supervisor Compilian<br>ch criterion for the Re<br>checked and updated                                        | gister of HDR Superv                                                                                           | o<br>risors, as per the HDR Superviso<br>cted below.                                                                                                    | (Last 5 Years)<br>0<br>History: Lat                                                                           | Open compliance reco                      |  |
| Chis record<br>This record<br>are from so<br>esearch<br>Iff ID<br>me<br>llege                                                                                                    | visor Comp<br>d shows the comp<br>ource data system<br>her Details                                                            | ×<br>Diance Against each<br>as and should be                                                           | ecord (superviser Compilan<br>ch criterion for the Re<br>checked and updated                                         | (rssociate)<br>0<br>gister of HDR Superv<br>l if necessary as direct                                           | o visors, as per the HDR Superviso ted below.                                                                                                    | (Last 5 Years)<br>0<br>History: Lat                                                                           | Open compliance rec                       |  |
| This record<br>are from so<br>esearch<br>aff ID<br>me<br>llege                                                                                                    | visor Comp<br>d shows the comp<br>ource data system<br>her Details                                                            | ×<br>Diance against each<br>s and should be                                                            | o<br>ecord <sub>(superviser Compilan</sub><br>ch criterion for the Re<br>checked and updated                         | o<br>gister of HDR Superv<br>I if necessary as direct                                                          | (rrincipal) 0 risors, as per the HDR Superviso ted below.                                                                                                    | (Last 5 Years)<br>0<br>History: Lat                                                                           | Open compliance reco                      |  |
| Chis record<br>are from so<br>esearch<br>aff ID<br>Illege<br>N                                                                                                    | visor Comp<br>d shows the comp<br>ource data system<br>her Details                                                            | ×<br>Diance against each<br>is and should be                                                           | ecord (Superviser Compilian<br>ch criterion for the Re<br>checked and updated                                        | (resolute)<br>0<br>gister of HDR Superv<br>l if necessary as direct                                            | o visors, as per the HDR Superviso ted below.                                                                                                    | (Last 5 Years)<br>0<br>History: Lat                                                                           | Open compliance reco                      |  |

# 6. I've noticed that the information contained in the Register of HDR Supervisors is incorrect. How can I have it rectified?

The information included in the **Supervisor Compliance Record** has been obtained from various data source systems at Flinders University. If you believe that any of the details contained in this form are incorrect, please follow the directions in the blue boxes to remedy the data with the system owners.

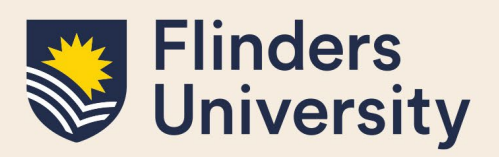

If you have further queries, please contact the HDR Development Team.

#### 7. Where can I see my HDR Supervisor Development Summary?

You can see your HDR Supervisor Development Summary by navigating to the HDR Supervisor Development tab and selecting the HDR Supervisor Development Summary from the menu

| Flinders<br>University<br>Welcome to Inspire | HDR Supervisor Development • | Register of HDR Superv | risors                  |                             | Current role:                                                        | Researcher                                  | Sign Out            |
|----------------------------------------------|------------------------------|------------------------|-------------------------|-----------------------------|----------------------------------------------------------------------|---------------------------------------------|---------------------|
| •                                            | -                            | Program: Core<br>0/2   | Program: Points<br>0/30 | Ongoing development<br>0/15 | You need to complete two Core we<br>points to complete the HDR Super | orkshops and a total<br>visor Development F | l of 30<br>Program. |

#### Supervisor Development Summary

This page shows your HDR Supervisor Development Program completion, compliance and ongoing development. Once you have completed the two Core components and 30 program points, you will be able to download your HDR Supervisor Development Program Completion Certificate to demonstrate completion to People and Culture.

To remain eligible and compliant with the Register of HDR Supervisors, you will need to update your training every two years, and keep your ongoing development points at a minimum of 15 points at all times. A reminder of your expiry date will be displayed on this page six months before your points expire to help you stay on track.

### My completed activities

This table lists all supervisor development activities completed at Flinders University. If you have completed activities outside of Flinders that you would like to count, please submit this through the Self-Record HDR Development Activity Form. For a list of other training completed at Flinders University refer to your iEnrol history. Use the headings to sort the content or select an activity title to review the details.

| Search:                     |                                       |                   | Show 10 🗸     |             |          |      |
|-----------------------------|---------------------------------------|-------------------|---------------|-------------|----------|------|
| Course Title                | Course Category                       | Points \$         | Activity Date | Expiry Date |          | ¢    |
| • There are no completed/re | ecorded supervisor professional devel | opment activities |               |             |          |      |
| Showing 0 to 0 of 0 entries |                                       |                   |               |             | Previous | Next |

#### Need more help?

For more information about the Register of HDR Supervisors refer to the <u>website</u> and Team: <u>hdr.development@flinders.edu.au</u>.